# Registrierung auf ILIAS

**ILIAS** Support

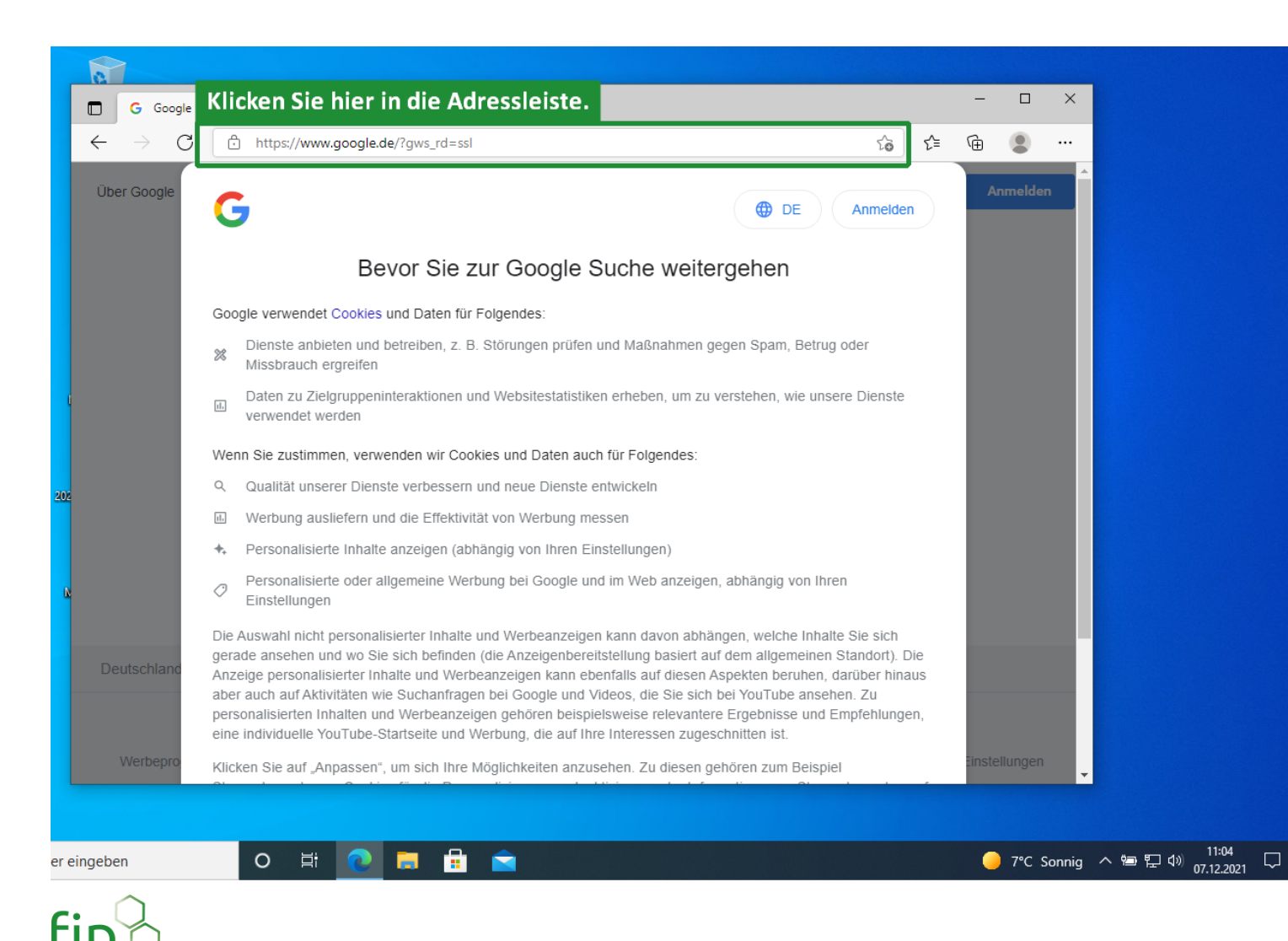

#### Öffnen Sie einen Browser Ihrer Wahl (Chrome, Edge, Firefox, Opera etc.) und klicken Sie oben auf Ihre Adressleiste.

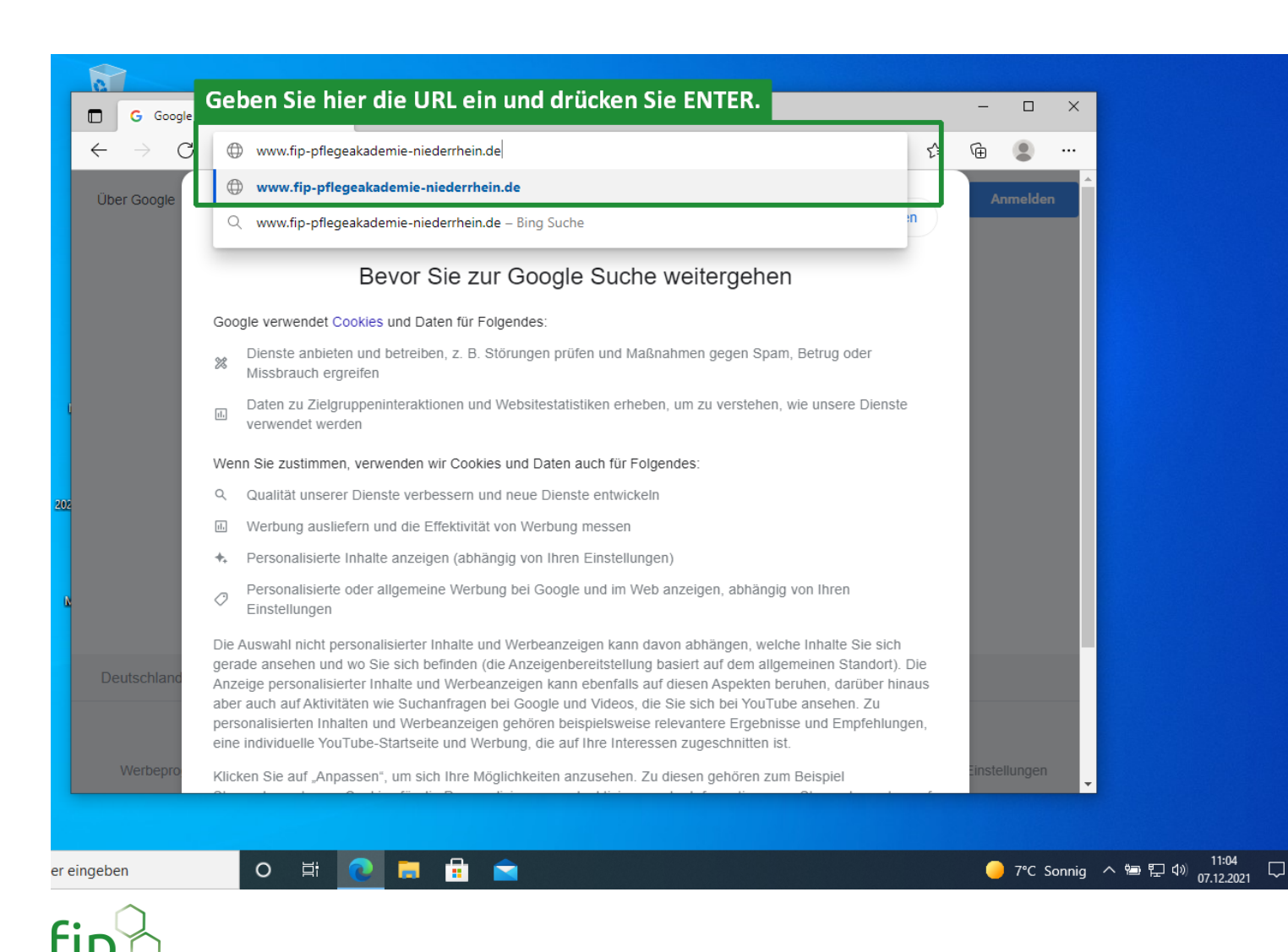

Geben Sie dort www.fip-pflegeakademieniederrhein.de ein und drücken Sie Ihre Enter-Taste.

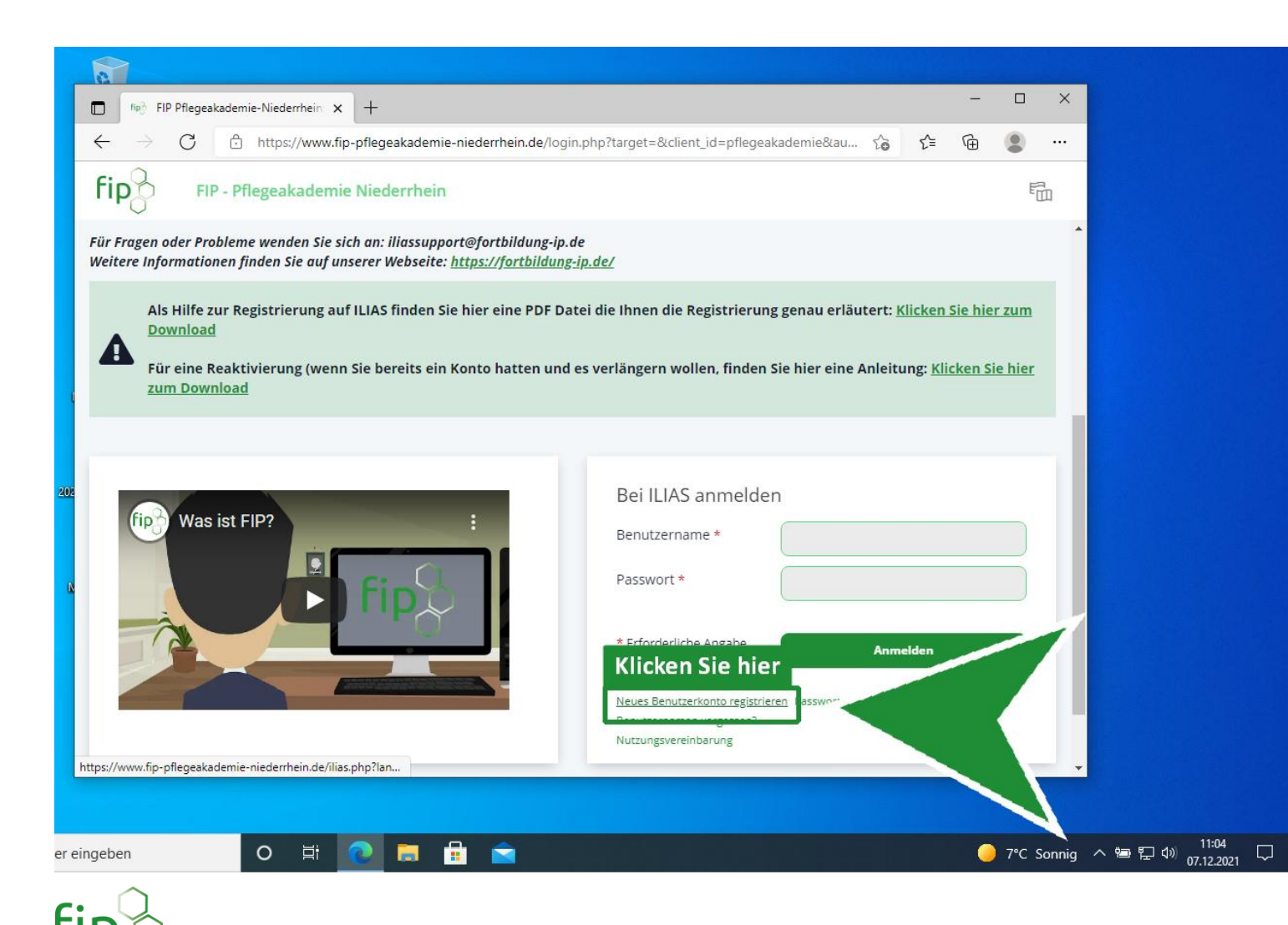

Klicken Sie auf: "Neues Benutzerkonto registrieren"

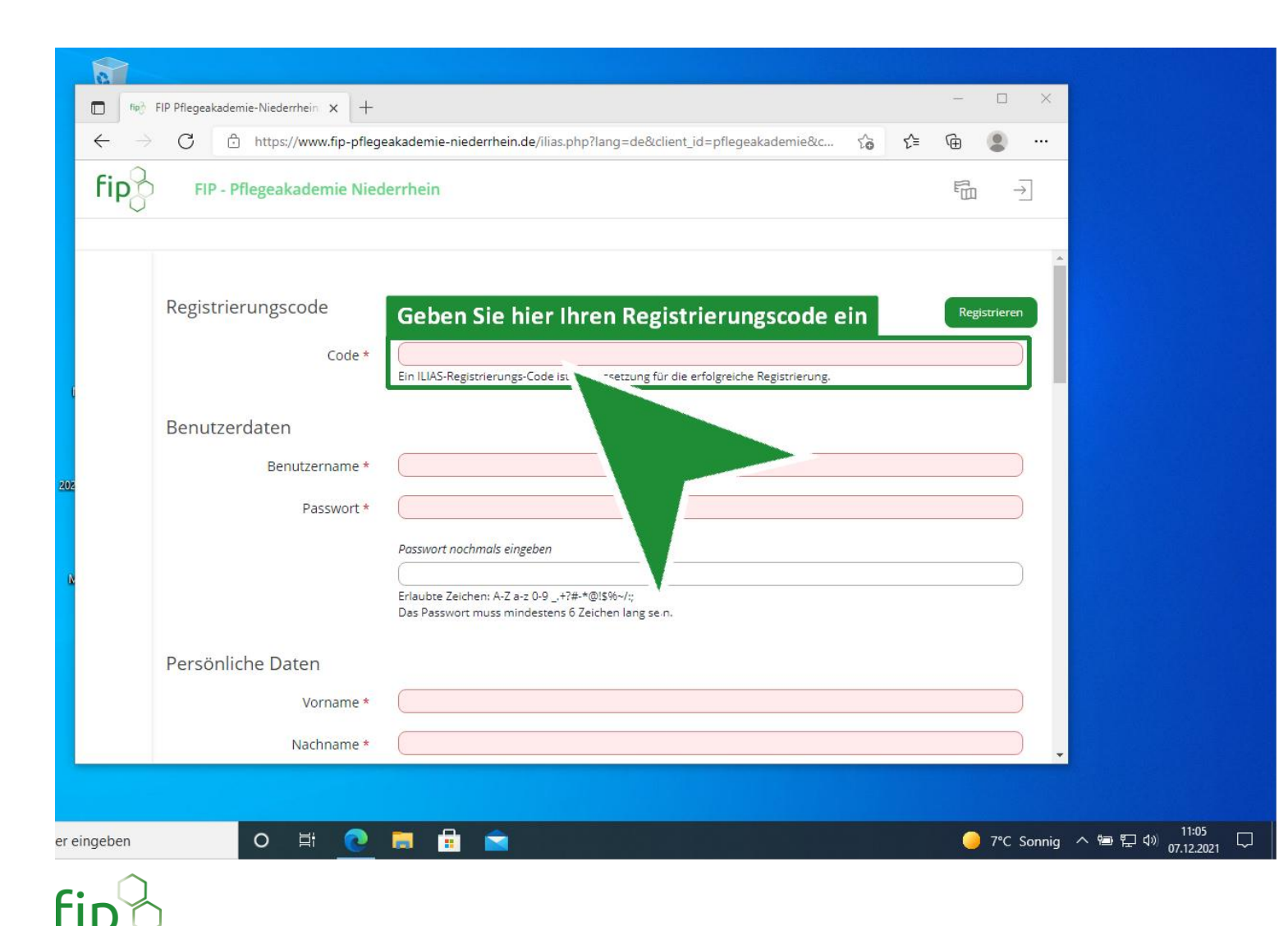

Geben Sie hier Ihren erhaltenen Registrierungscode ein. Sollten Sie bisher keinen Code haben müssen Sie diesen zunächst in unserem Shop erwerben. Gehen Sie hierzu auf die folgende Webseite: https://fortbildung-ip.de

| a                                |                                                                                                    |                                                                                                   |              |  |
|----------------------------------|----------------------------------------------------------------------------------------------------|---------------------------------------------------------------------------------------------------|--------------|--|
| Tech 1                           | FIP Pflegeakademie-Niederrhein 🗙 🕂                                                                                                    |                                                                                                   | - 🗆 ×        |  |
| $\leftarrow \rightarrow$         | $\leftarrow$ $\rightarrow$ $C$ $\textcircled{1}$ https://www.fip-pflegeakademie-niederrhein.de/ilias.php?lang=de&client_id=pflegeakadem $\rho$ $c_0$ $c_1$ |                                                                                                   |              |  |
| FIP - Pflegeakademie Niederrhein |                                                                                                    |                                                                                                   |              |  |
|                                  |                                                                                                    |                                                                                                   |              |  |
|                                  | Registrierungscode                                                                                                    |                                                                                                   | Registrieren |  |
|                                  | Code *                                                                                                    | r9e2Qhh3NZ<br>Ein ILIAS-Registrierungs-Code ist Voraussetzung für die erfolgreiche Registrierung. |              |  |
|                                  | Benutzerdaten                                                                                                    |                                                                                                   |              |  |
|                                  | Benutzername *                                                                                                    | vorname.nachname                                                                                  |              |  |
|                                  | Passwort *                                                                                                    | (                                                                                                 | 6            |  |
|                                  |                                                                                                    | Passwort nochmals eingeben                                                                        |              |  |
|                                  |                                                                                                    | Erlaubte Zeichen: A-Z a-z 0-9 _+?#-*@!\$%~/;<br>Das Passwort muss mindestens 6 Zeichen lang sein. |              |  |
|                                  | Persönliche Daten                                                                                                    |                                                                                                   |              |  |
|                                  | Vorname *                                                                                                    |                                                                                                   |              |  |
|                                  | Nachname *                                                                                                    |                                                                                                   |              |  |
|                                  |                                                                                                    |                                                                                                   |              |  |
| eingeben                         | o 単 💽                                                                                                    |                                                                                                   | 🥚 7°C Sonnig |  |
| $\frown$                         |                                                                                                    |                                                                                                   |              |  |

 $\Box$ 

Füllen Sie aller erforderlichen Felder auf dem Registrierungsformular aus. Merken Sie sich Ihren Benutzernamen und Ihr Passwort, da Sie dieses für einen Login benötigen.

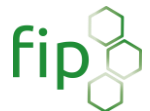

| FIP Pflegeakademie-Niederrhein × +                                                                     | - 🗆 ×        |
|----------------------------------------------------------------------------------------------------|--------------|
| ← → C 🗅 https://www.fip-pflegeakademie-niederrhein.de/Ilias.php?lang=de&client_id=pflegeakadem D 🏠 🎓 🕻 | ··· 😩 ···    |
| FIP - Pflegeakademie Niederrhein                                                                       |              |
| Anrede *  Keine Angabe Frau Herr                                                                       | •            |
| Kontaktinformationen                                                                                   |              |
| Abteilung                                                                                              |              |
| Straße * Teststraße 123                                                                                |              |
| Postleitzahl *                                                                                         |              |
| Ort *                                                                                                  |              |
| Land *                                                                                                 |              |
| Telefon Arbeit                                                                                         |              |
| Telefon Privat                                                                                         |              |
| Telefon Mobil                                                                                          |              |
|                                                                                                    |              |
| ingeben O 🛱 🙋 🚍 🔒 🕿                                                                                    | 🥚 7°C Sonnig |

fip

## 6

Fügen Sie hier auch Ihre korrekten Kontaktinformationen ein, da diese für das Zertifikat erforderlich sind.

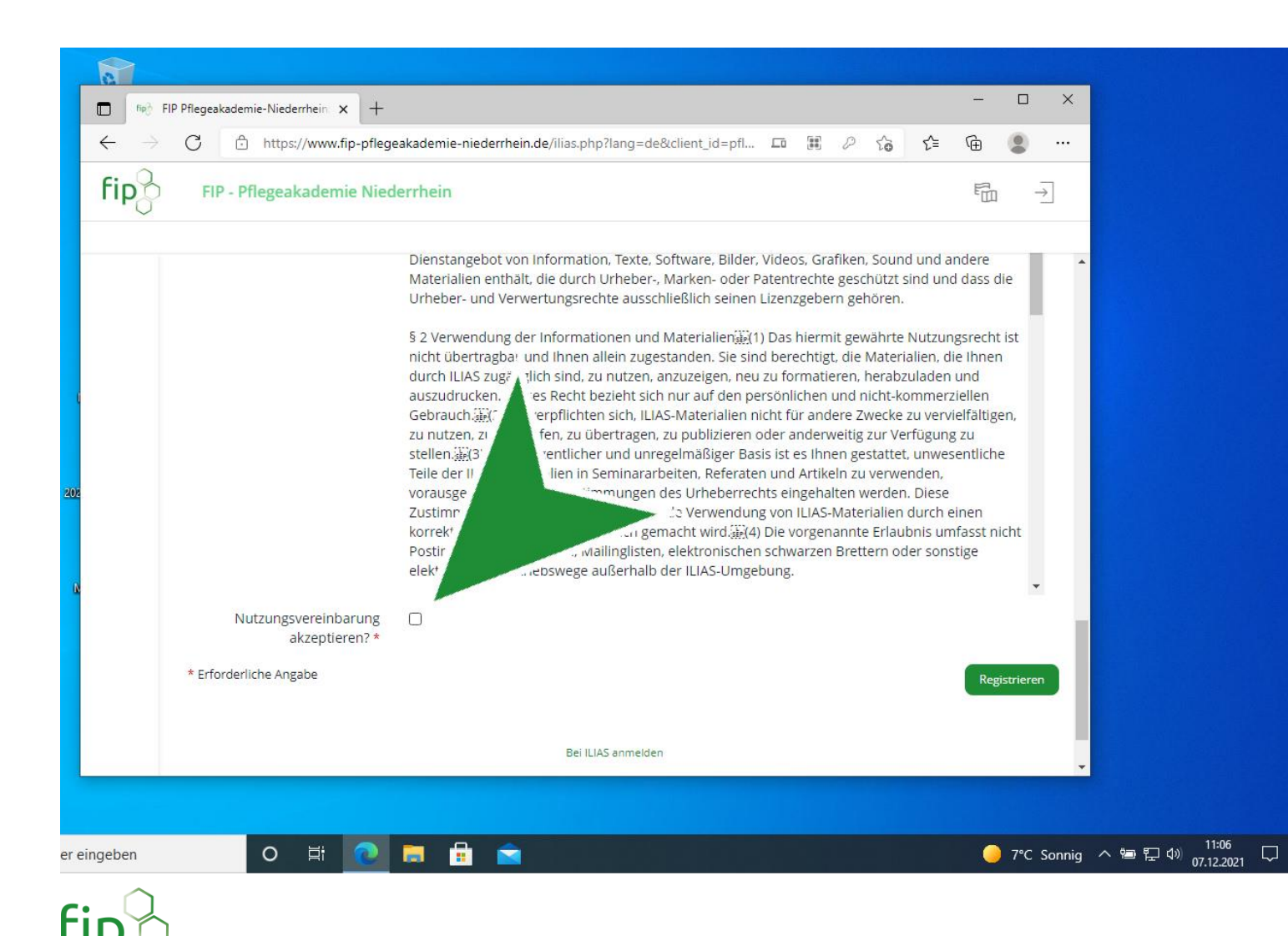

Lesen Sie unsere Nutzungsbedingungen und klicken Sie dann auf: "Nutzungsvereinbarung akzeptieren?".

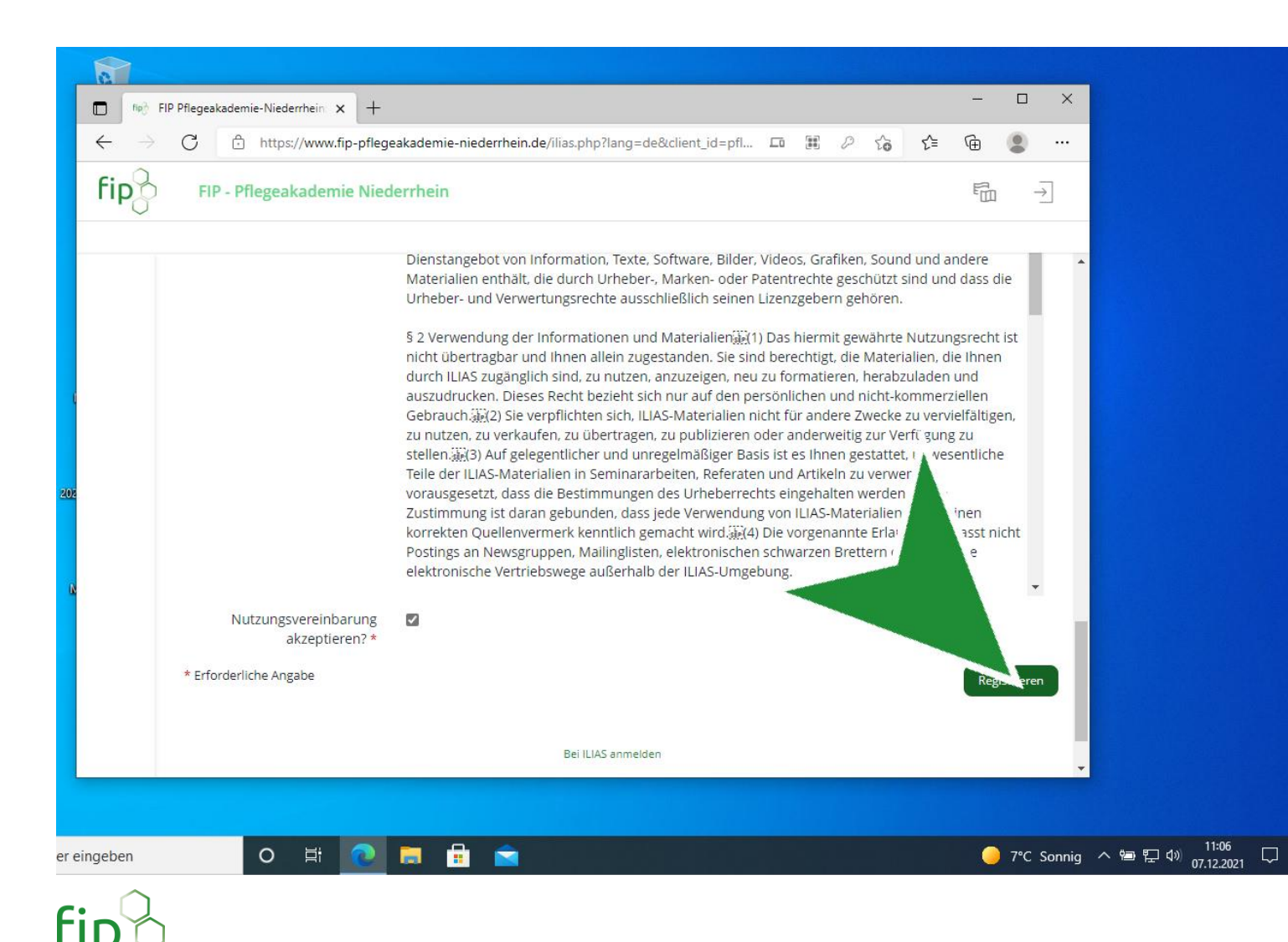

Klicken Sie auf den "Registrieren" Button um alle Eingaben zu bestätigen.

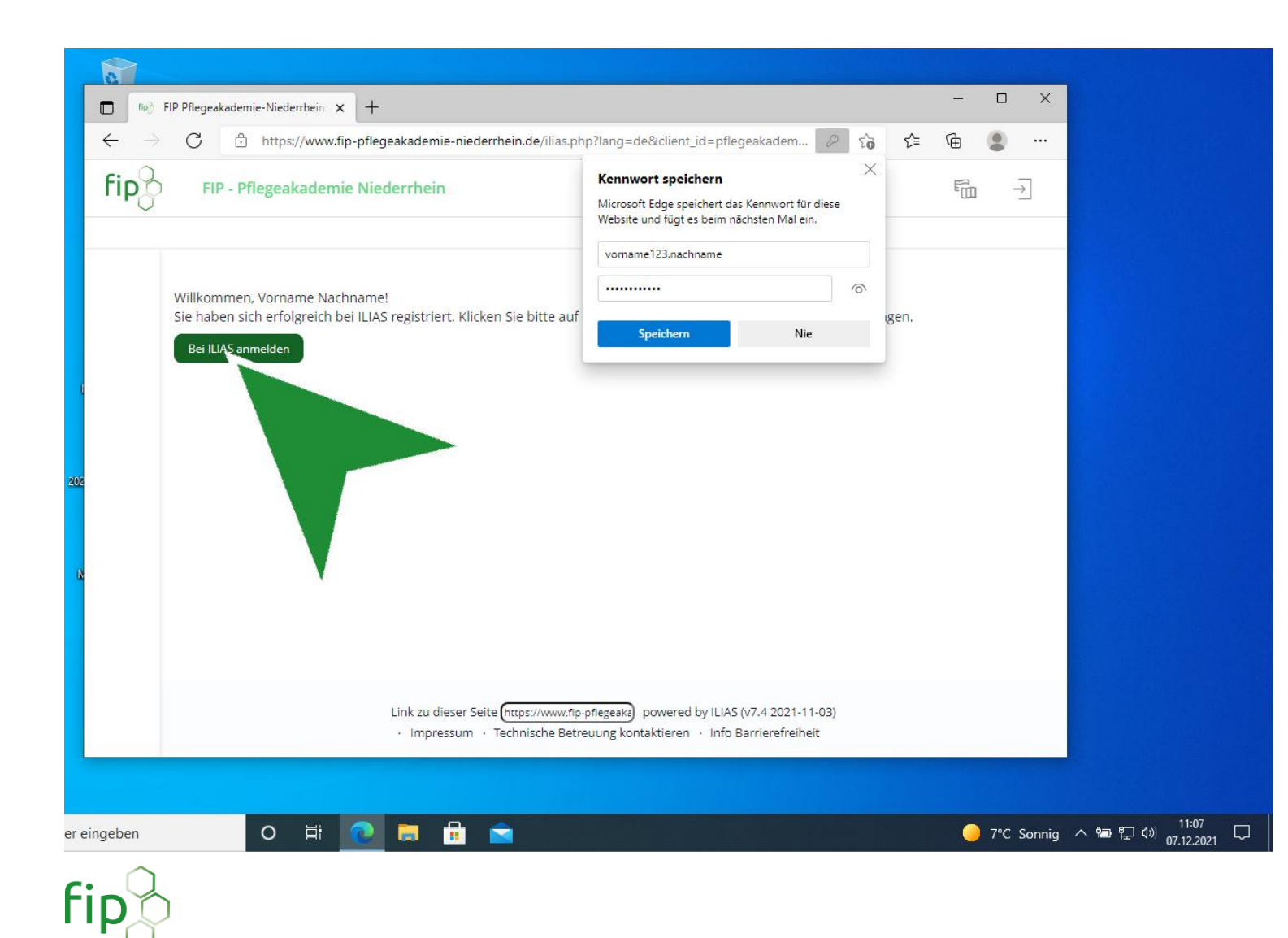

Klicken Sie anschließend auf: "Bei ILIAS anmelden" um sich anzumelden. Wenn Sie anschließend nicht direkt eingeloggt sind gehen Sie erneut auf: www.fippflegeakademie-niederrhein.de" um auf die Startseite zu gelangen.

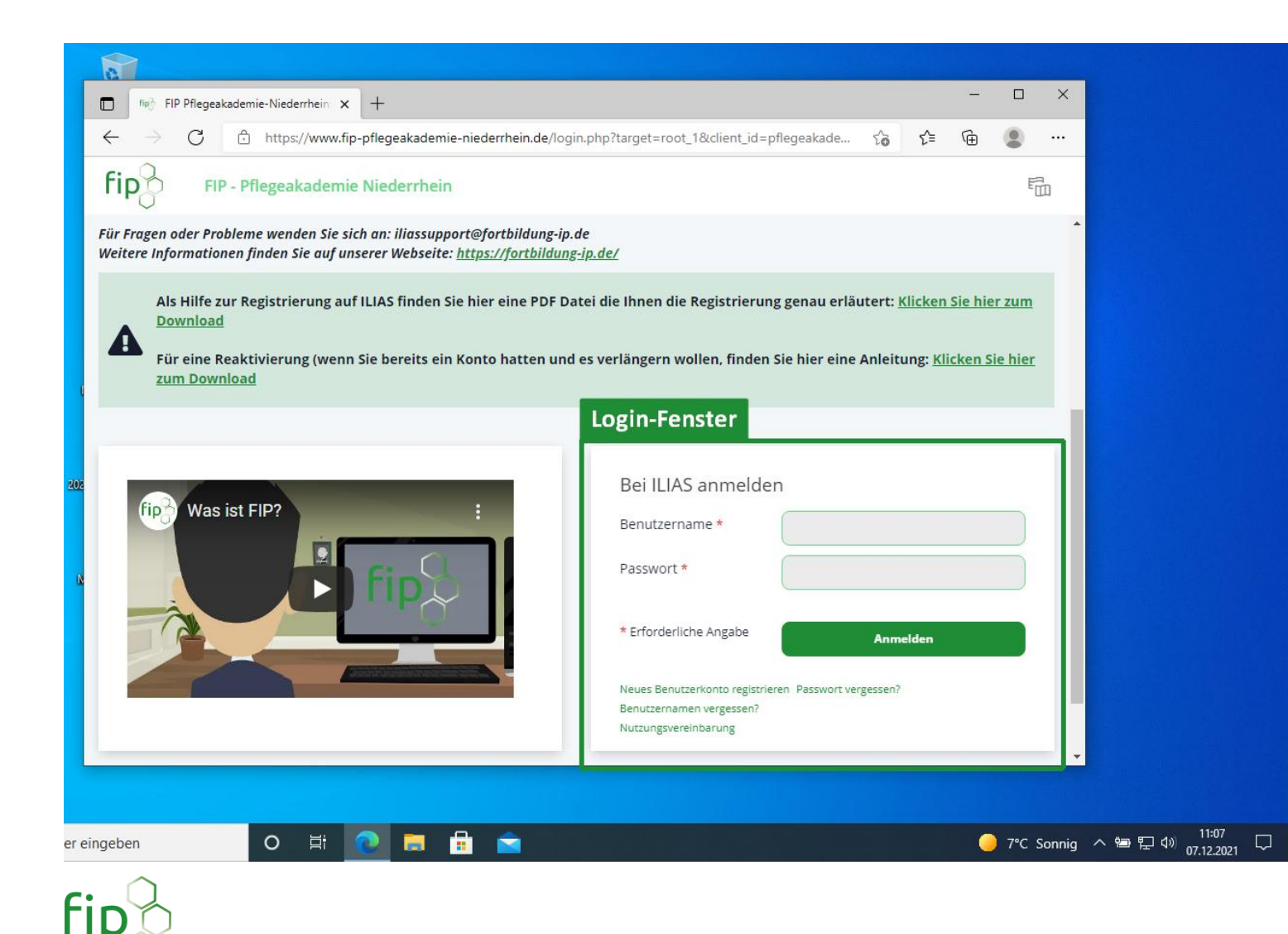

Geben Sie hier Ihre Login-Daten ein um sich anzumelden. Dafür erforderlich ist Ihr Benutzername und Ihr Passwort. Sollten Sie eines dieser beiden vergessen haben können Sie sich diese jederzeit wieder erlangen indem Sie unterhalb dieses Login-Fensters auf "Passwort vergessen?" oder "Benutzernamen vergessen?" klicken.

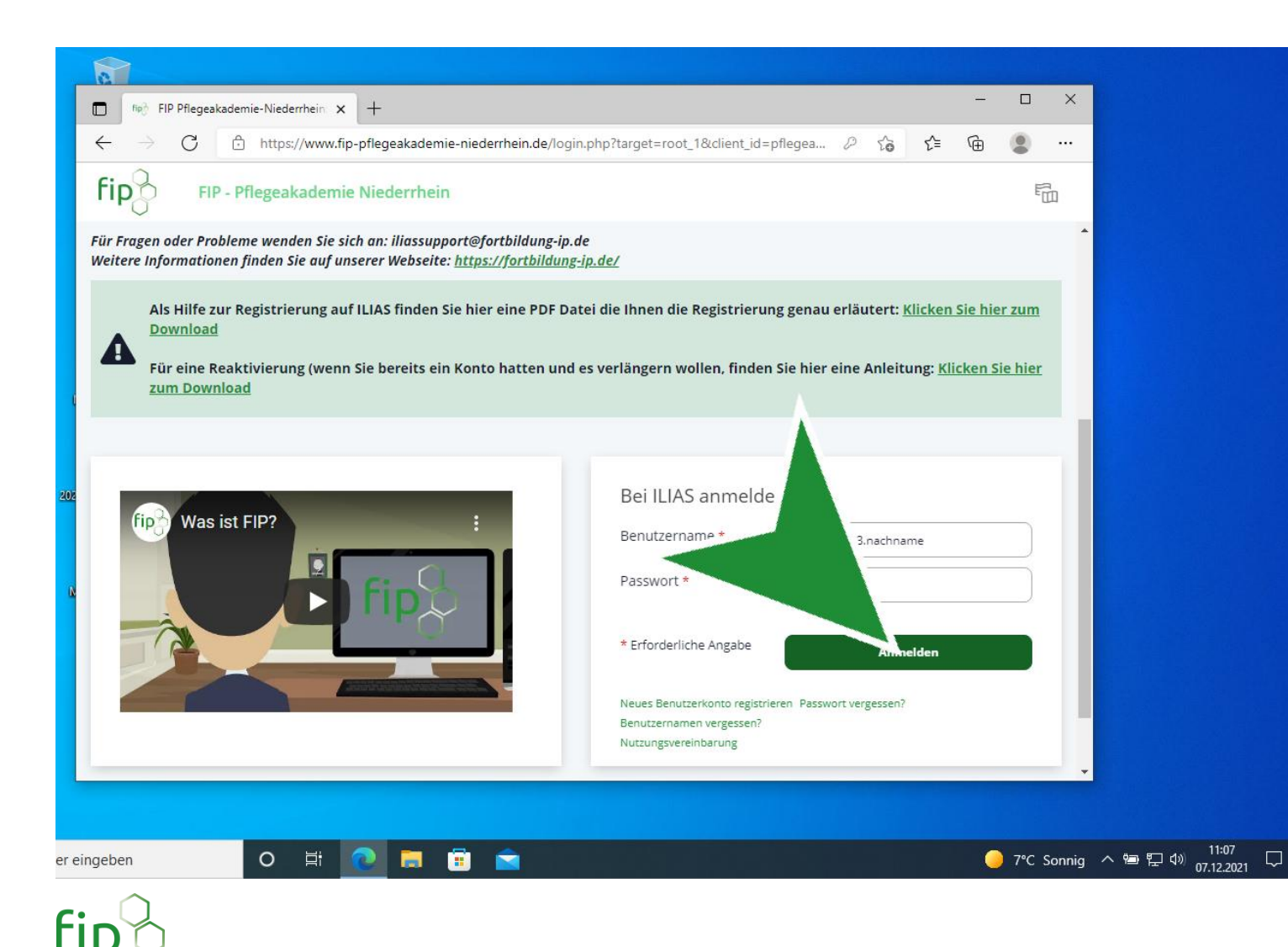

Klicken Sie nach Eingabe Ihrer Daten auf "Anmelden".

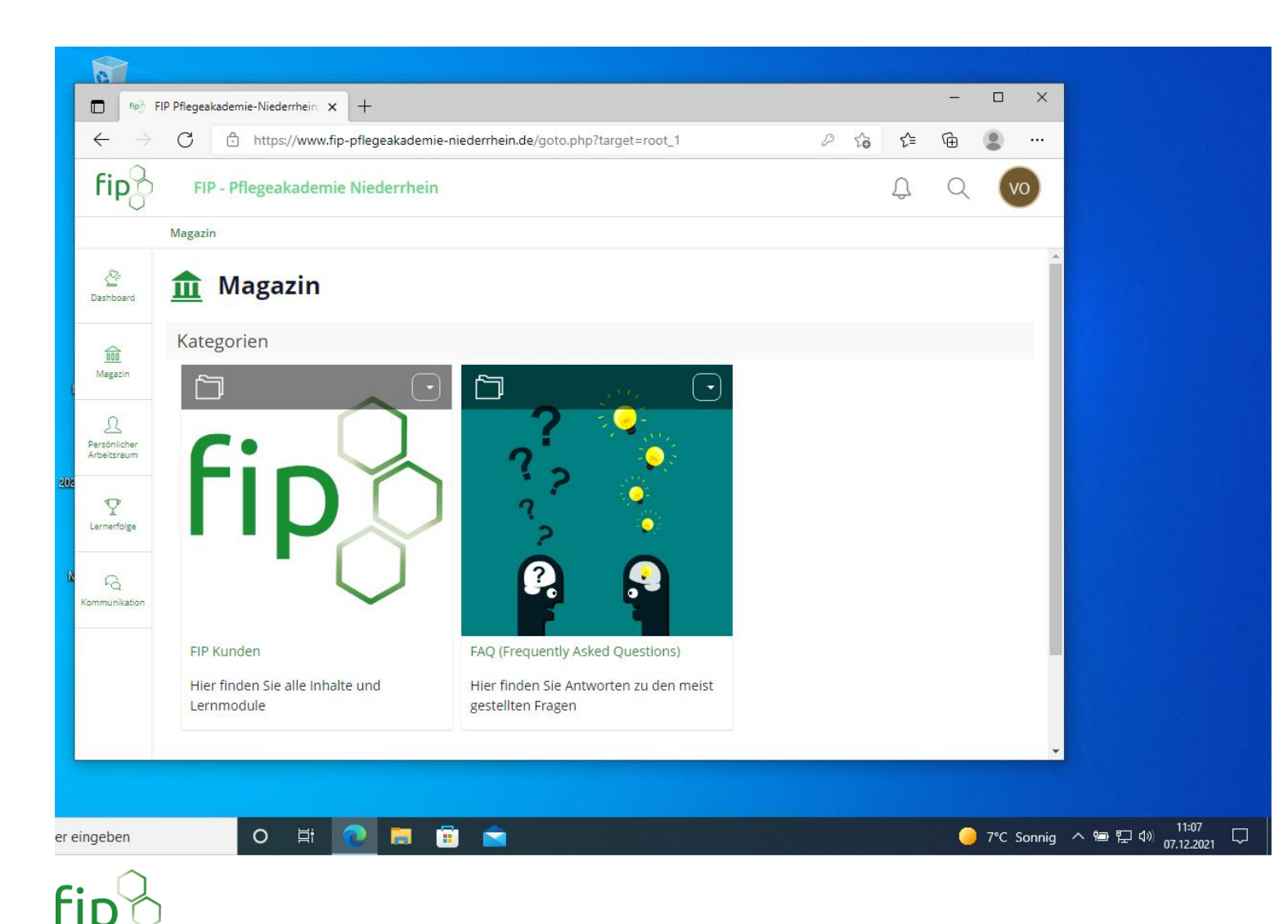

Sie sind nun eingeloggt und können Ihre gekauften Bereiche verwenden.